## RUSD email on iPhone Instructions:

- 1. Select Settings
- 2. Select Mail, Contacts, and Calendars
- 3. Select Add Account
- 4. Select Microsoft Exchange
- 5. Type in Rock Creek Email address in the Email space
- 6. Level Domain blank
- 7. Type in Rock Creek user name in the Username space
- 8. Type in Rock Creek password in the Password space
- 9. Type in whatever you want this email account to be listed as in the Description space
- 10. Select Next
- 11. Type in mail.rocklin.k12.ca.us in the Server space
- 12. Select Done

If everything is correct, check marks will appear next to the typed in information and the account will be set up.